# Procedimiento de emisión, recepción y pago de Facturas

# Estimado Equipo,

En función de mejorar el registro de las facturas en nuestro sistema contable y el seguimiento de los pagos de las mismas es que informamos el nuevo proceso para el ingreso y pago de facturas, llamado "Facturas y Pagos":

# Consideraciones:

1. El área solicitante de la compra del bien y/o servicio, deberá realizar la "solicitud de emisión de factura" al proveedor/consultor. Dicha solicitud debe contener la siguiente información:

| ASUNTO DE CORREO<br>Ejemplo                                    | : " <u>CÓDIGOAREA_</u> RUT_NOMBREPROVEEDOR_MONTO_NºOC"<br>: 12_75.000.999-k_MVL_10.045.567_OC20344 |
|----------------------------------------------------------------|----------------------------------------------------------------------------------------------------|
| CUERPO DEL CORREO                                              | : " CORREO TIPO" + " Glosa OC" + " Glosa Inutilización"                                            |
| Ejemplo Glosa OC<br>Ejemplo Glosa Inutilización<br>de Energía" | : "Cuota 1. CS ZONA 1"<br>: "Documento para ser rendido al Decreto "xxx" de la Subsecretaría       |
| ADJUNTOS<br>DESTINATARIO DE CORREO<br>orden)                   | : OC<br>: <u>factura.pago@agenciase.odoo.com</u> + "mail consultor" (en ese                        |

- 2. La Coordinación de Finanzas y Contabilidad revisará diariamente el Servicio de Impuestos Internos las facturas recibidas.
- 3. Cualquier documento que esté en el Servicio de Impuestos Internos (SII) y que no cuente con una solicitud ingresada en Odoo, será **rechazada** sin más trámite a partir del 21-04-2023.
- 4. Las facturas que tengan una solicitud ingresada por Odoo, podrán ser aceptadas o rechazadas (dependiendo de si cumplen con los requisitos informados al momento de solicitar la emisión de las mismas).
- 5. Una vez aceptada, la factura será descargada, se modificará el nombre de la tarea para agregar el número de factura (ejemplo 12\_75.000.999-k\_MVL\_10.045.567\_OC20344\_FE00001) y la factura será compartida vía Odoo (en formato PDF). El tiempo para ingresar los respaldos y mover la tarea a la etapa de "ingreso" para pago será de 7 días como máximo (Deben seguir adjuntando todos los antecedentes en el servidor). Este plazo será establecido en la tarea asignando la fecha máxima una vez aceptada la factura.
- 6. Cuando usted realice el ingreso de los respaldos a la carpeta del servidor (usando la siguiente nomenclatura Número línea\_CECO Sigla y número de documento, nombre del proveedor) tendrá que ingresar a la tarea de Odoo e indicar la ubicación de la carpeta en el servidor y moverla al paso de "Ingreso".

7. Si la factura cumple el plazo para ser ingresada a pago y esta no se encuentra en dicho paso se levantaran las alertas en la reunión de coordinación de los lunes. Se indicarán todas las facturas que no han pasado a pago.

## Paso 1

Enviar el correo con la estructura señalada.

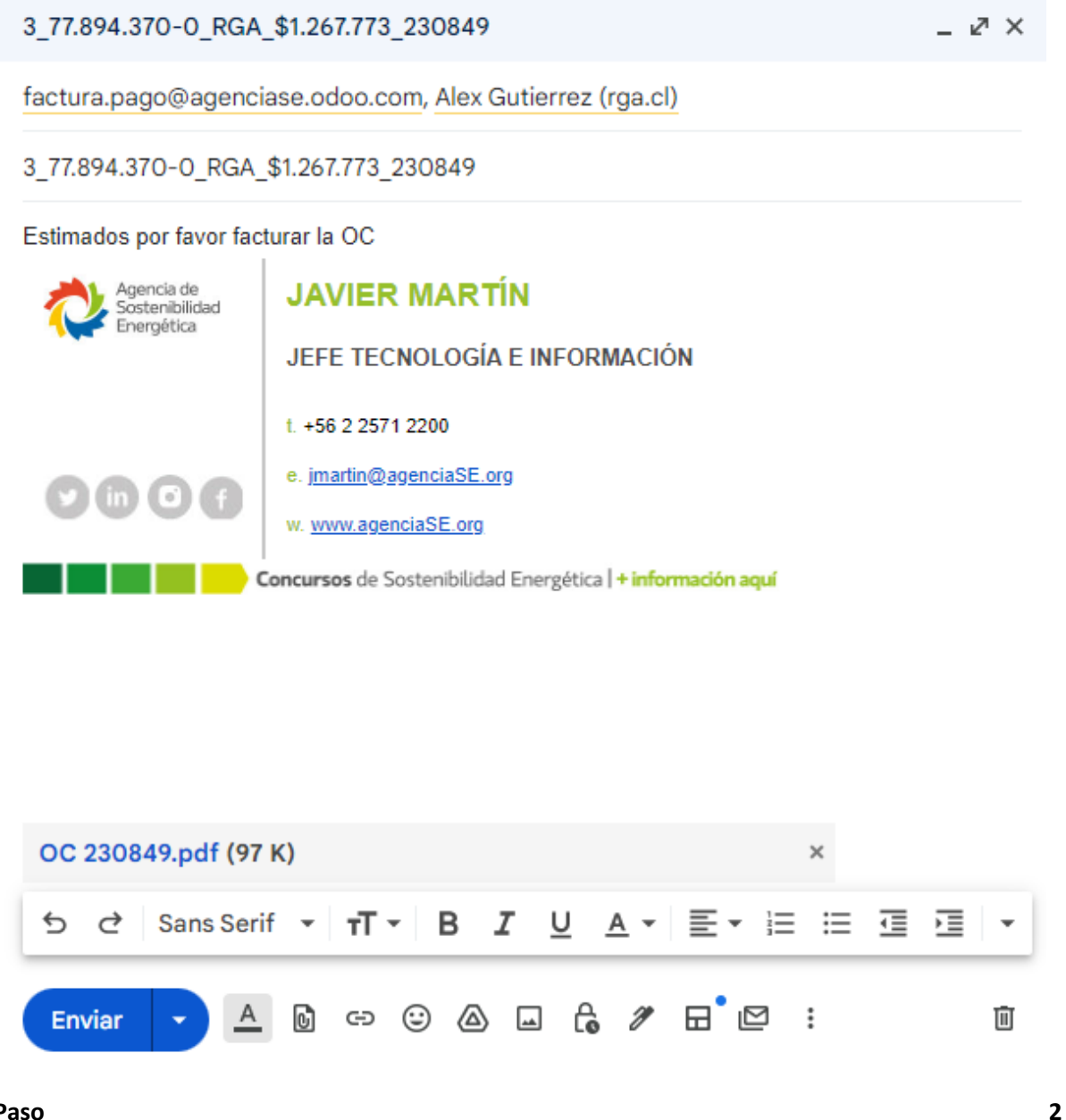

## Paso

Al enviar el correo como fue indicado, se creará un correo de vuelta para notificar que fue creada la tarea.

|   | Factura solicitada - 3_77.894.370-0_RGA | ∆_\$1.267.773_230849                                                                                                    | <b>今</b> [2]                 |
|---|-----------------------------------------|----------------------------------------------------------------------------------------------------|------------------------------|
| 0 | odoo@agenciase.org<br>para mi ▼         |                                                                                                    | 16:37 (hace 0 minutos) 🙀 🕤 🗄 |
|   | 🛱 inglés ▼ → español ▼ Traducir mensaje |                                                                                                    | Desactivar para: inglés 🗙    |
|   |                                         | Su Tares<br>3_77.894.370-0_RGA_\$1.267.773_230849                                                                                       |                              |
|   |                                         | Estimad@                                                                                                    |                              |
|   |                                         | Hemos recibido su notificación de factura, en caso de estar correcta la <u>aprobaremos</u> , en<br>caso contrario <u>rechazaremos</u> . |                              |
|   |                                         | Saludos                                                                                                    |                              |
|   |                                         | Agencia de Sostenibilidad Energética<br>+56 2 2571 2200   jmartin@agenciase.org   http://agenciase.org                                  |                              |
|   |                                         | Con tecnología de Odoo                                                                                                    |                              |

### Paso 3

Una vez **aceptada** la factura recibiremos un correo indicando que fue aceptada la factura, por lo que debe ingresar los antecedentes para el pago en un plazo de <u>7 días</u> y pasar la tarea a etapa de "ingreso", para hacer eso debemos dar click en el botón "Ver Tarea".

| Su Tarea<br>3_77.89                          | 4.370-0_RGA_\$1.267.773_230849                                                                       | Agenda de<br>Sistarialidad<br>Exergidita |
|----------------------------------------------|----------------------------------------------------------------------------------------------------|------------------------------------------|
|                                              |                                                                                                    |                                          |
| Estimad@                                     |                                                                                                    |                                          |
| Hemos acepta<br>gestione el pag<br>Ver Tarea | do la factura que usted indicó, por lo que adjuntaremos la factura<br>30 en caso de que no la tenga. | para que                                 |
| Saludos                                      |                                                                                                    |                                          |
|                                              | Agencia de Sostenibilidad Energética                                                                 |                                          |

Luego dentro de la tarea debe hacer click en <u>"Back to edit Mode"</u>, lo cual nos llevará a la versión de edición.

| Esta es una vista previa del portal de clientes. 🌩 Back to edit mode |                                                                                                    |               |  |  |  |
|----------------------------------------------------------------------|----------------------------------------------------------------------------------------------------|---------------|--|--|--|
| ★ / Tareas / 3_77.894.370-0_RGA_\$1.267.773_230849                   |                                                                                                    |               |  |  |  |
| Tarea<br>Historial<br><b>Cliente</b><br>Javier Martín                | ☆ 3_77.894.370-0_RGA_\$1.267.773_230849 (#1.817)       Et         Proyecto: Facturas y Pagos       Horas asignadas: 00:00 | apa: Aceptada |  |  |  |
| Con tecnología de odoo                                               | Descripción<br>Estimados por favor facturar la OC                                                                         |               |  |  |  |
|                                                                      | Histórico de mensajes y comunicaciones<br><ul> <li>1 comentario</li> </ul> Escribir un mensaje Enviar                     |               |  |  |  |

### Paso 5

Una vez dentro del modo de edición debemos indicar en las notas la ubicación de la carpeta en el servidor con los antecedentes y cambiar la etapa a "ingreso" haciendo click en la misma.

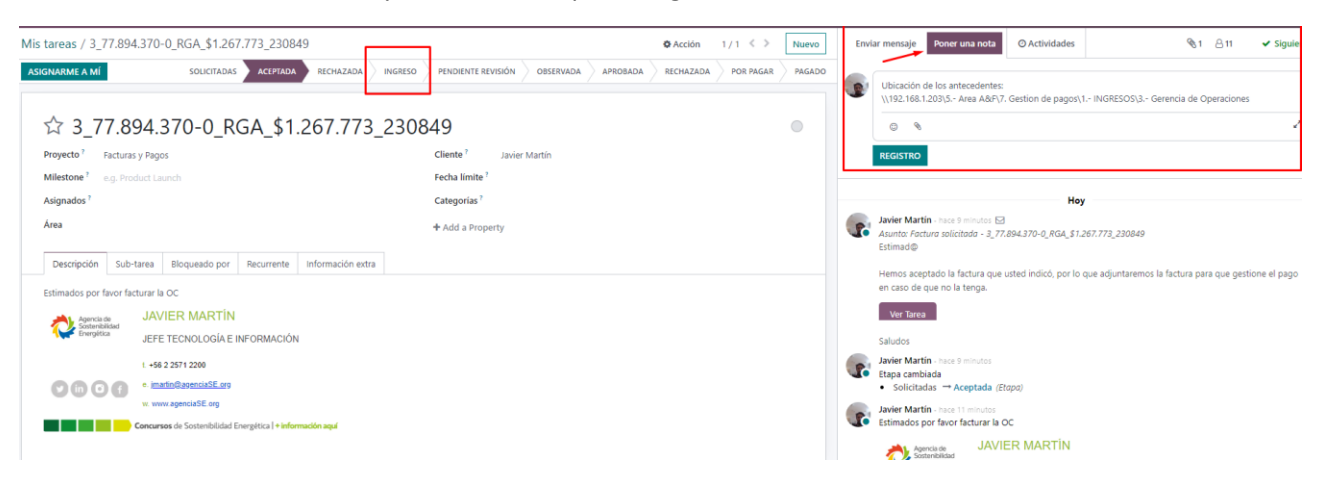

#### Paso 6

Y de esa forma se notifica al área de rendiciones que su factura ya fue ingresada junto con los antecedentes para ser pagada.

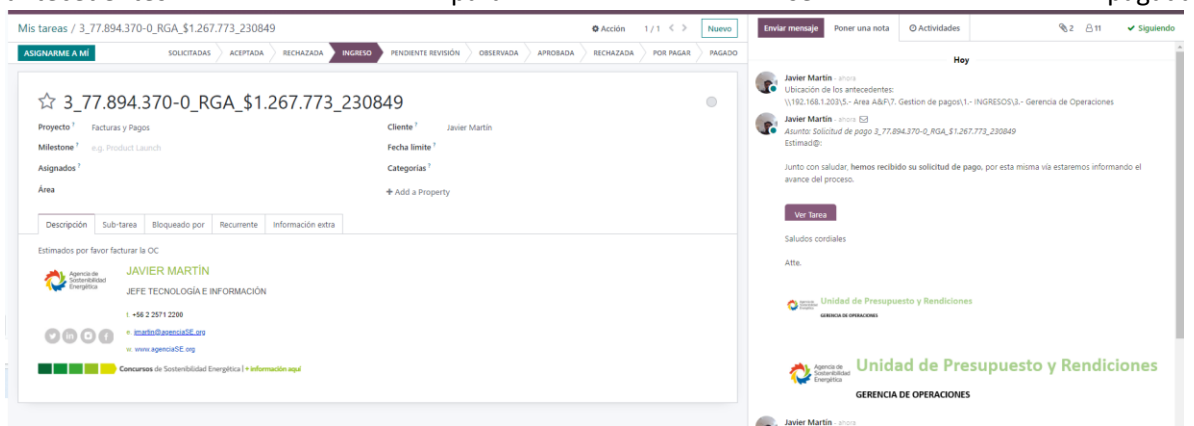

#### Paso 7

En caso de que falten antecedentes o hayan errores corregibles en los mismos la tarea será "OBSERVADA" y se le notificará al respecto para que pueda corregir. Si los documentos están en orden será movida la tarea a "APROBADA", y en ese punto la tarea pasará a finanzas para que sea pagado en el próximo lote.

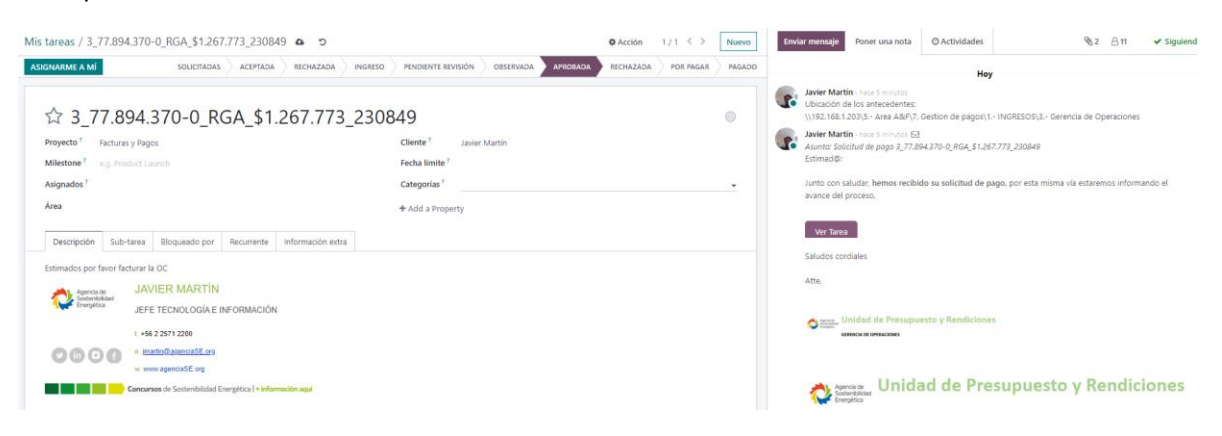

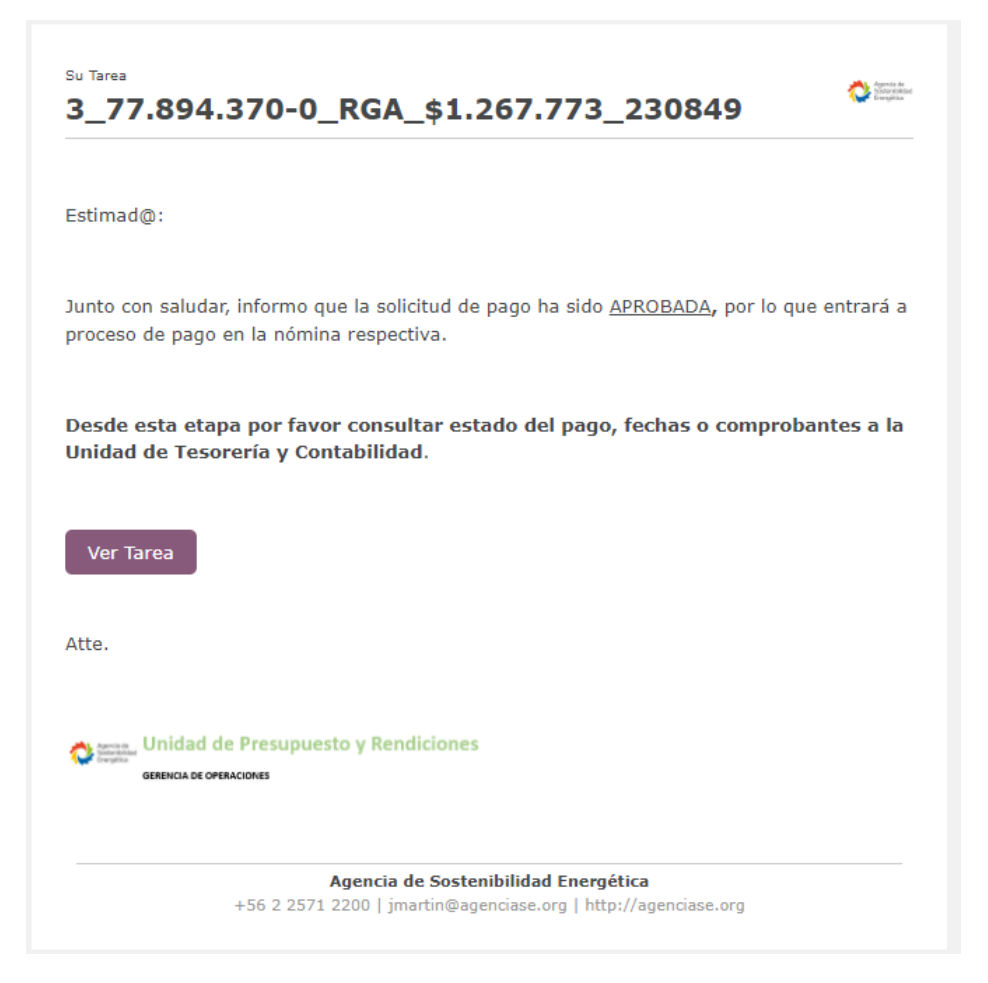

### Paso 8

El dia en que será pagada la factura la tarea será movida a la etapa de "Por pagar" y se le notificará al respecto

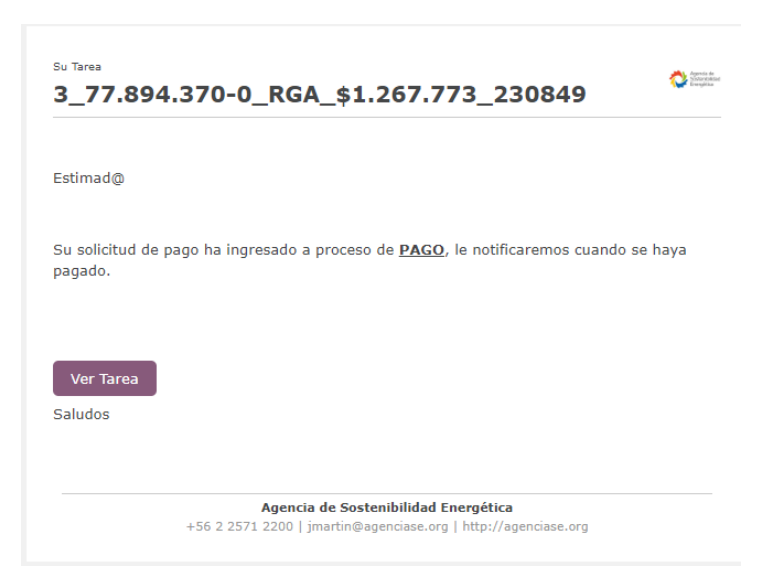

Una vez que la factura sea pagada finalmente será movida a la etapa de Pagado por el equipo de finanzas, se cargará el comprobante y terminará el proceso.

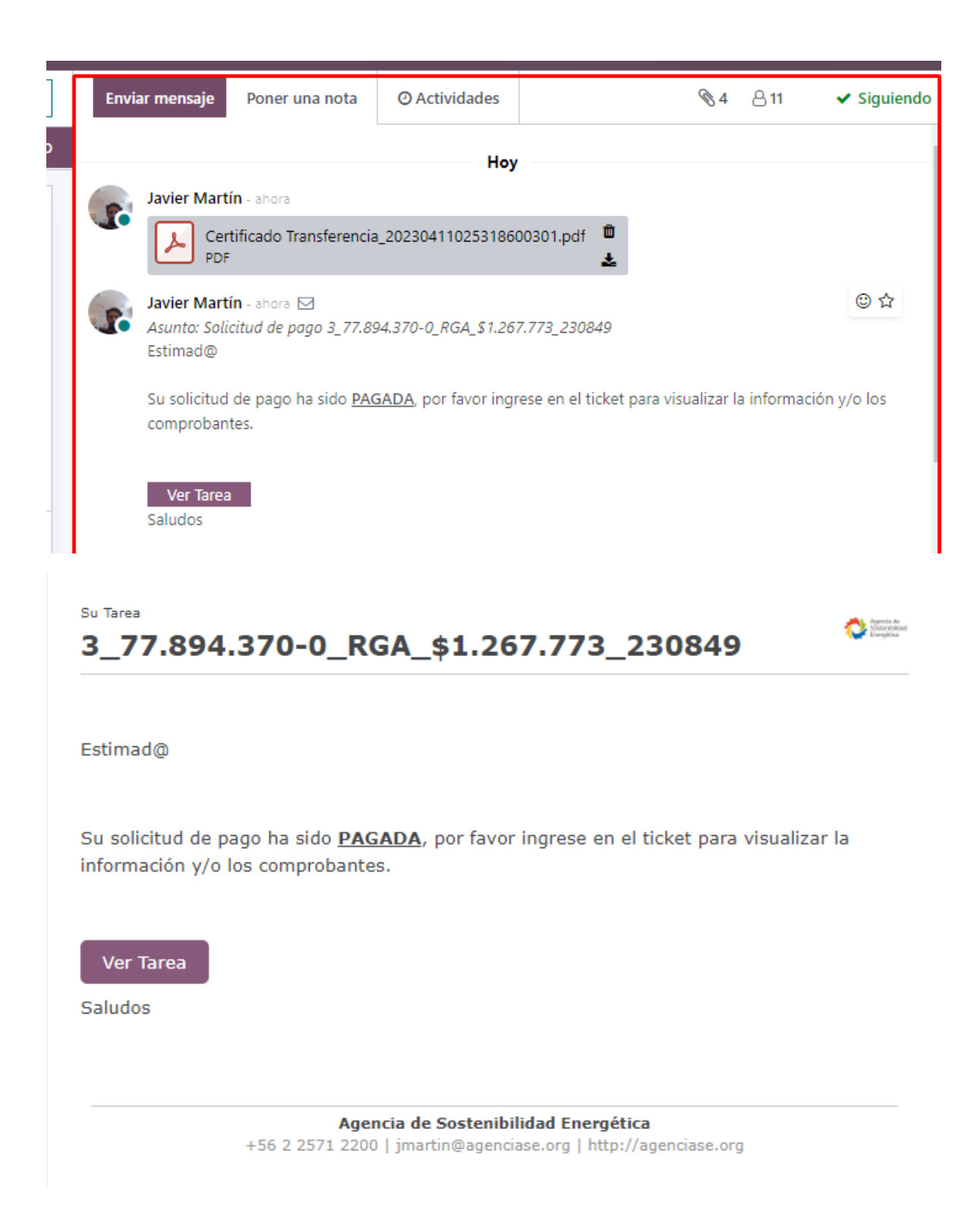

Errores Comunes

- Solicitar facturar al proveedor sin tener todos los antecedentes para que el pago sea aprobado.
- Ingresar los documentos a través de Odoo, los documentos se deben cargar en el servidor, en la carpeta correspondiente a su área en la siguiente ruta \\192.168.1.203\5.- Area A&F\7. Gestion de pagos\1.- INGRESOS\